# **CRPP** Centrální rezervační a prodejního portálu - koleje UK

Příručka pro žadatele o ubytování – nástup na koleje

### Obsah

| Proces nástupu na kolej            | 2 |
|------------------------------------|---|
| Základní postup                    | 2 |
| Přihlášení do aplikace             | 2 |
| Rezervace termínu nástunu na kolei | 3 |

## Proces nástupu na kolej

Každý student, který má potvrzenou rezervaci koleje, si v systému na adrese:

## https://rehos.cuni.cz

zarezervuje termín v dostupném rozsahu nástupů. Možnost rezervace termínu nástupu budou spuštěny od 29. 8. 2014.

## Základní postup

Následující podkapitoly popisují základní postupy při ovládání aplikace CRPP v případě registrace k nástupu na kolej.

#### Přihlášení do aplikace

Na stránce <u>https://rehos.cuni.cz</u> vyplňte přihlašovací formulář. Pro přihlášení použijte Váš uživatelský účet z Centrální autentizační služby UK (<u>CAS</u>). Pro přihlášení lze použít kombinaci jméno/heslo, id/heslo nebo provizorní id/heslo (pro žadatele o studium).

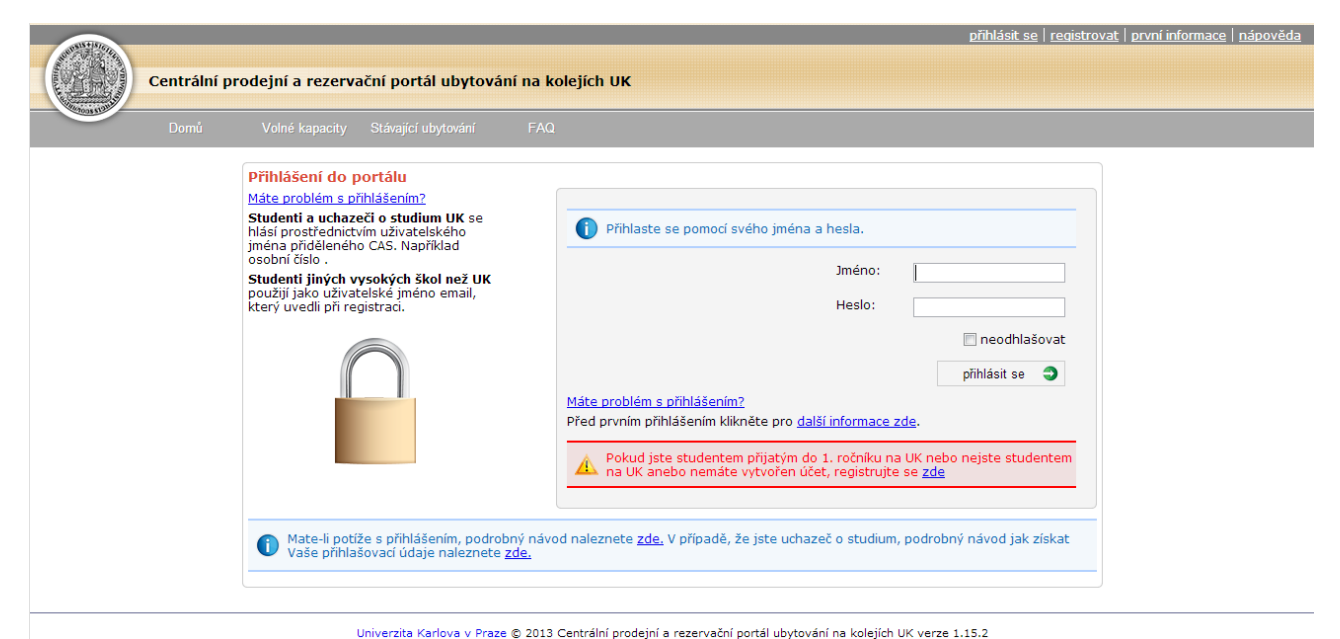

Obrázek 1: Přihlašovací stránka

Po úspěšném přihlášení se zobrazí stránka s pracovní plochou. Viz následující obrázek.

## Rezervace termínu nástupu na kolej

Samotnou rezervaci si student vytváří v části "Nástup na kolej", viz následující obrázek.

| UNIX+15/6    |                         |                               |                         |        |                                   |          | F   | řihlášen jako stude | nt <u>user0</u>   <u>odh</u> | lásit se   nápov | <u>věda</u> |
|--------------|-------------------------|-------------------------------|-------------------------|--------|-----------------------------------|----------|-----|---------------------|------------------------------|------------------|-------------|
|              | Centrální prodejní a re | zervační portál u             | ibytování na kolejíc    | h UK   |                                   |          |     |                     |                              |                  |             |
| A CONTRACTOR |                         |                               |                         |        |                                   |          |     |                     |                              |                  |             |
| P            | Pracovní plocha Můj pro | fil Volné kapac               | ity Stávající ubytování | Platby | Helpo                             | desk     | FAQ |                     |                              |                  |             |
|              | Pracovní                | plocha                        |                         |        |                                   |          |     |                     |                              |                  |             |
|              | Rychlé volby            |                               | _                       |        |                                   |          |     |                     |                              |                  |             |
|              | Prodloužit ubytová      | ní Nahlásit závadu            |                         |        |                                   |          |     |                     |                              |                  |             |
|              |                         |                               |                         | F      | <ul> <li>Aktuální infe</li> </ul> | ormace   |     |                     | Ĵ                            |                  |             |
|              |                         | les-1                         | les-et                  | ž      | ádné aktuální in<br>Helpdesk      | nformace |     |                     |                              |                  |             |
|              |                         |                               |                         |        | Перчерк                           |          |     |                     |                              |                  |             |
|              | Můj profil              | Volné kapacity                | Stávající ubytování     |        |                                   |          |     |                     |                              |                  |             |
|              | Způsob platby           | <b>S</b><br>Finanční historie | Platební předpisy       |        |                                   |          |     |                     |                              |                  |             |
|              | Výzvy k úhradě          | Nástup na kolej               | Závady                  |        |                                   |          |     |                     |                              |                  |             |
|              |                         | 2                             |                         |        |                                   |          |     |                     |                              |                  |             |

Obrázek 2 - Nástup na kolej

Kliknutím na dlaždici "Nástup na kolej" se zobrazí tabulka s rozvrhem nástupů, viz následující obrázek níže:

| Pra                | acovní pl      | ocha             | Můj (          | profil          | Voln            | é kapacity       | Stáv           | vající uby      | /tování          | Pl             | atby            | ŀ               | elpdesk          |                | FAC             |                  |                |                 |
|--------------------|----------------|------------------|----------------|-----------------|-----------------|------------------|----------------|-----------------|------------------|----------------|-----------------|-----------------|------------------|----------------|-----------------|------------------|----------------|-----------------|
| <u>(</u>           | Datun          | ı nást           | upu i          | na kol          | ej              |                  |                |                 |                  |                |                 |                 |                  |                |                 |                  |                |                 |
| Kolej Jana Palacha |                |                  |                |                 |                 |                  |                |                 |                  |                |                 |                 |                  |                |                 |                  |                |                 |
|                    | středa<br>9.7. | čtvrtek<br>10.7. | pátek<br>11.7. | sobota<br>12.7. | neděle<br>13.7. | pondělí<br>14.7. | úterý<br>15.7. | středa<br>16.7. | čtvrtek<br>17.7. | pátek<br>18.7. | sobota<br>19.7. | neděle<br>20.7. | pondělí<br>21.7. | úterý<br>22.7. | středa<br>23.7. | čtvrtek<br>24.7. | pátek<br>25.7. | sobota<br>26.7. |
| 07:00              | 5              | 5                | 5              | 5               | 5               | 5                | 5              | 5               | 5                | 5              | 5               | 5               | 5                | 5              | 5               | 5                | 5              | 5               |
| 07:30              | 5              | 5                | 5              | 5               | 5               | 5                | 5              | 5               | 5                | 5              | 5               | 5               | 5                | 5              | 5               | 5                | 5              | 5               |
| 08:00              | 5              | 5                | 5              | 5               | 5               | 5                | 5              | 5               | 5                | 5              | 5               | 5               | 5                | 5              | 5               | 5                | 5              | 5               |
| 08:30              | 5              | 5                | 5              | 5               | 5               | 5                | 5              | 5               | 5                | 5              | 5               | 5               | 5                | 5              | 5               | 5                | 5              | 5               |
| 09:00              | 5              | 5                | 5              | 5               | 5               | 5                | 5              | 5               | 5                | 5              | 5               | 5               | 5                | 5              | 5               | 5                | 5              | 5               |
| 09:30              | 5              | 5                | 5              | 5               | 5               | 5                | 4              | 5               | 5                | 5              | 5               | 5               | 5                | 5              | 5               | 5                | 5              | 5               |
| 10:00              | 5              | 5                | 5              | 5               | 5               | 5                | 5              | 5               | 5                | 5              | 5               | 5               | 5                | 5              | 5               | 5                | 5              | 5               |
| 10:30              | 5              | 5                | 5              | 5               | 5               | 5                | 5              | 5               | 5                | 5              | 5               | 5               | 5                | 5              | 4               | 5                | 5              | 5               |
| 11:00              | 5              | 5                | 5              | 5               | 5               | 5                | 5              | 5               | 5                | 5              | 5               | 5               | 5                | 5              | 5               | 5                | 5              | 5               |
| 11:30              | 5              | 5                | 5              | 5               | 5               | 5                | 5              | 5               | 5                | 5              | 5               | 5               | 5                | 5              | 5               | 5                | 5              | 5               |
| 12:00              | 5              | 5                | 5              | 5               | 5               | 5                | 5              | 5               | 5                | 5              | 5               | 5               | 5                | 5              | 5               | 5                | 5              | 5               |
| 12:30              | 5              | 5                | 5              | 5               | 5               | 5                | 5              | 5               | 5                | 5              | 5               | 5               | 5                | 5              | 5               | 5                | 5              | 5               |
| 01:00              | 5              | 5                | 5              | 5               | 5               | 5                | 5              | 5               | 5                | 5              | 5               | 5               | 5                | 5              | 5               | 5                | 5              | 5               |
| 01:30              | 5              | 5                | 5              | 5               | 5               | 5                | 5              | 5               | 5                | 5              | 5               | 5               | 5                | 5              | 5               | 5                | 5              | 5               |
| 02:00              | 5              | 5                | 5              | 5               | 5               | 5                | 5              | 5               | 5                | 5              | 5               | 5               | 5                | 5              | 5               | 5                | 5              | 5               |
| 02:30              | 5              | 5                | 5              | 5               | 5               | 5                | 5              | 5               | 5                | 5              | 5               | 5               | 5                | 5              | 5               | 5                | 5              | 5               |
| 03:00              | 5              | 5                | 5              | 5               | 5               | 5                | 5              | 5               | 5                | 5              | 5               | 5               | 5                | 5              | 5               | 5                | 5              | 5               |
| 03.30              | 5              | 5                | 5              | 5               | 5               | 5                | 5              | 5               | 5                | 5              | 5               | 5               | 5                | 5              | 5               | 5                | 5              | 5               |
| 04.30              | 5              | 5                | 5              | 5               | 5               | 5                | 5              | 5               | 5                | 5              | 5               | 5               | 5                | 5              | 5               | 5                | 5              | 5               |
| 05:00              | 5              | 5                | 5              | 5               | 5               | 5                | 5              | 5               | 5                | 5              | 5               | 5               | 5                | 5              | 5               | 5                | 5              | 5               |
| 05:30              | 5              | 5                | 5              | 5               | 5               | 5                | 5              | 5               | 5                | 5              | 5               | 5               | 5                | 5              | 5               | 5                | 5              | 5               |
| 06:00              | 5              | 5                | 5              | 5               | 5               | 5                | 5              | 5               | 5                | 5              | 5               | 5               | 5                | 5              | 5               | 5                | 5              | 5               |
| 06:30              | 5              | 5                | 5              | 5               | 5               | 5                | 5              | 5               | 5                | 5              | 5               | 5               | 5                | 5              | 5               | 5                | 5              | 5               |
| 06:30              | 5              | 5                | 5              | 5               | 5               | 5                | 5              | 5               | 5                | 5              | 5               | 5               | 5                | 5              | 5               | 5                | 5              | 5               |

Univerzita Karlova v Praze © 2013 Centrální prodejní a rezervační portál ubytování na kolejich UK verze 1.15.2 Obrázek 3: Rozpis termínů/časových slotů pro nástup na kolej

- Samotná kolej je automaticky vybrána dle potvrzené rezervace studenta.
- Student si zvolí termín, kde je nenulová hodnota kliknutím na dostupné místo dle vlastního uvážení. Následně mu je systémem zaslán e-mali o potvrzení vybraného termínu.
- Student může měnit termín nástupu maximálně do 12:00 hodin předchozího dne zvoleného nástupu.

Hodnoty zde představují volnou kapacitu konkrétního časového slotu pro nástup na kolej.

Poznámka: V případě simultánního přístupu velkého množství studentů je možné, že dojde mezi zobrazením stránky s tabulkou a výběrem konkrétního časového slotu k jeho vyčerpání jinými studenty, kteří byli rychlejší. V tomto případě bude tabulka aktualizována a uživatel bude vyznán k výběru jiného volného časového slotu.